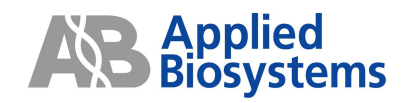

# Applied Biosystems 7900HT Fast Real - Time PCR System

# Automation Controller 簡易操作ガイド

SDS software version 2.3

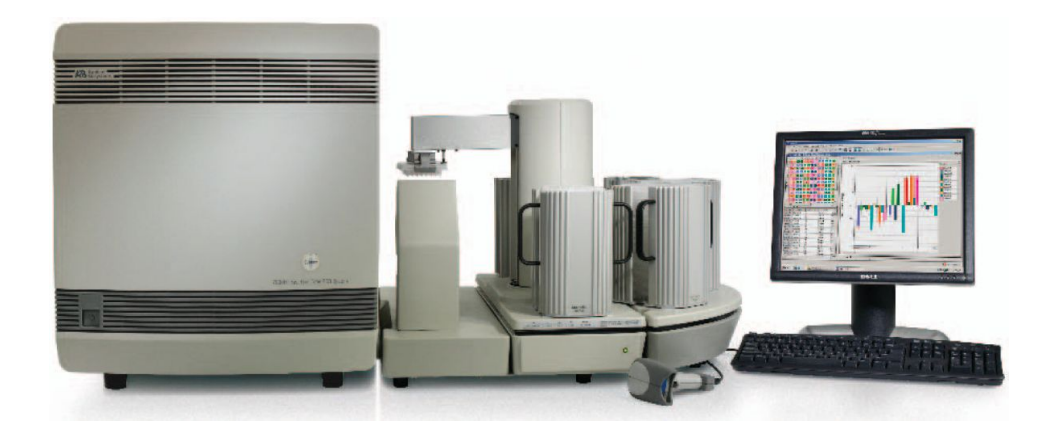

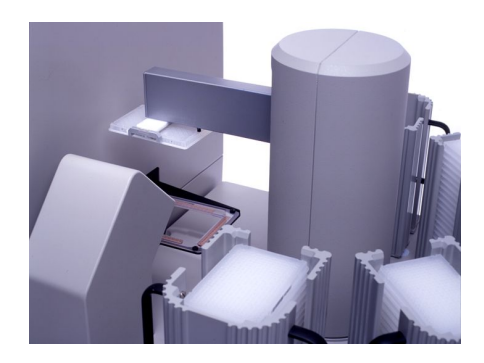

Rev.A

研究用にのみ使用できます。診断目的およびその手続き上での使用は出来ません。

The PCR process and 5' nuclease process are covered by patents owned by Roche Molecular Systems, Inc. and F. Hoffmann-La Roche Ltd.

Applied Biosystems is a registered trademark and AB (Design) and Applera are trademarks of Applera Corporation or its subsidiaries in the US and/or certain other countries.

詳細については、機器付属のユーザーガイド(英文)を必ず参照ください。

© 2006 Applied Biosystems Japan Ltd,. All rights reserved.

本ガイドはApplied Biosystems 7900HT Fast Real - Time PCR Systemの操作を行う際に必要となる部分のみを記載している簡易操作ガイドです。

詳細は装置付属の英文ユーザーガイドをご確認下さい。また本ガイドには知的財産に関するいかなる情報も含んでおりません。知的財産に関するする情報は英文ユーザーガイドに記載されておりますのでご参照ください。

# SDSシステムソフトウェア簡易操作ガイド

## Automation Controller使用方法 ~Zymark<sup>®</sup> Twister<sup>®</sup> Microplate Handler を使用した連続ラン~

#### <u>概要</u>

Applied Biosystems 7900HT Fast Real-Time PCR Systemの自動プレートハンドラ付属モデルでは Zymark<sup>®</sup> Twister<sup>®</sup>マイクロプレートハンドラーを使用した自動連続ランに対応することができます。 またAutomation Controller Softwareによりプレート情報をBatchにまとめて連続ランを行うことができます。

#### <u>連続ラン用Plateドキュメントの作成と連続ランの実行フロー</u>

自動プレートハンドラを用いて連続ランを行う前に、以下のいずれかの方法でプレートの情報を Automation Controller Softwareに登録(キューの登録)する必要があります。

- 1.プレート情報の登録
  - ・SDSソフトウェアを用いて作成した個別のファイルからPlate Queueを作成する方法 (p.4~) 数枚のプレートを使用するランで、プレート毎に設定が異なる実験の場合に利用します。
- ・ テンプレートファイルを使用してファイルを複製し、Queueに登録する方法 (p.6~)
   全プレートすべて同一の実験フォーマットでランを行う場合に利用します。
- 2. Automation Controller を用いた連続ランの開始 上記いずれかの方法で登録されたQueueの情報に基づいてランを実行します。
- 注: Automation Controllerを用いた連続ランを行う場合、バーコードつきプレートを必ずご使用ください。

### 個別のファイルからPlate Queueに登録する方法

- 1. SDS v2.3ソフトウェアでプレートドキュメントを作成します。
- ドキュメント作成についての詳しい情報は別冊の納品検収補足資料・簡易操作ガイドをご参照ください。
- 2. Tools メニューから Document Information を選択します。

| 0    | SDS  | 2 | 2.3  |       |                |                  |               |      |     |    |    |    |
|------|------|---|------|-------|----------------|------------------|---------------|------|-----|----|----|----|
| File | Edit | 1 | ⊻iew | Tools | Instrument     | <u>A</u> nalysis | <u>Window</u> | Help | )   |    |    |    |
|      |      | á | •    | Det   | ector Manage   | er               | Ctrl+T        | 2    | >   |    |    |    |
| 0    | Aut  | 0 | tes  | Dve   | ker Manager    | 12               | Ctrl+J        | 20   | tio | on |    |    |
|      | 1    | 2 | 3    | Tab   | ole Settings M | lanager          | Ctrl+K        | 4    | 15  | 16 | 17 | 18 |
| A    |      |   |      | Doc   | cument Inform  | nation           | Ctrl+U        |      |     |    |    |    |
| в    |      |   |      | Loc   | al User Acco   | ount Manag       | er            |      |     |    |    |    |
| C    |      | 1 |      | Cha   | ange Passwo    | ord              |               |      |     |    |    |    |
| Ě    | -    | - |      | Opt   | ions           |                  | Ctrl+Q        | F    |     |    |    |    |
| D    | _    | _ |      |       |                |                  |               |      |     | -  | -  |    |
| E    |      |   |      |       |                |                  |               |      |     |    |    |    |

3. Document Information ダイアログが表示され、Barcode フィールド内にカーソルが現れます。

| Plate Description                                                                                   | Information                                                                   | Operator                          |
|----------------------------------------------------------------------------------------------------|-------------------------------------------------------------------------------|-----------------------------------|
| File Name:<br>Instrument:<br>Assay:<br>Last Modified:<br>Acquisition started:<br>Acquisition ended: | II<br>Auto test<br>Unknown<br>Absolute Quantification<br>08/03/2006, 16:58:16 | This name will appear on reports. |
| Data collected on:<br>Plate Format:                                                                 | Unknown<br>384 Wells Clear Plate                                              |                                   |
|                                                                                                    |                                                                               |                                   |
| The comments you e                                                                                  | nter here will appear on reports                                              |                                   |
| ? Print                                                                                             |                                                                               | OK Cancel                         |

4. 付属のバーコードリーダーを使用し、下図の要領でボタンを押してバーコードを認識させます。

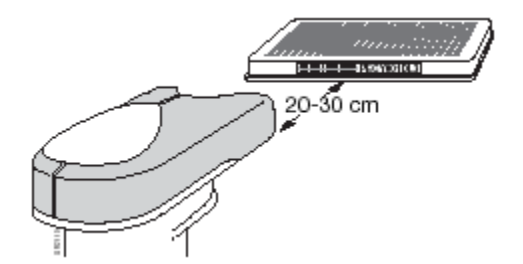

5. Barcode フィールドに読み取られたバーコードが表示されます。Document Information 画面下部の OKボタンをクリックします。

| Plate Description |            |
|-------------------|------------|
| Barcode:          | 384N0185OR |
| File Name:        | Auto test  |

6. Instrument タブから Queue を選択し、Send To Queue ボタンをクリックします。

| rmal Cycler   Real-Time     Queue       Send To Queue     Collect       vata Collection Stamp     Pre: | Collect post-read data only |
|----------------------------------------------------------------------------------------------------|-----------------------------|
| Send To Queue Collect                                                                                  | Collect post-read data only |
| Pre:                                                                                                   |                             |
| Pre:                                                                                                   |                             |
| Post:                                                                                                  |                             |
| LOST.                                                                                                  |                             |

- 7. ドキュメントの保存確認のメッセージが表示されます。Yes ボタンをクリックします。
- 8. Queueに登録するメッセージが表示されますので、Yes ボタンをクリックします。 この操作により Plate Queue に情報が保存されます。
- 9. メッセージが表示されますので、OKを選択します。

10. 複数のプレートドキュメントを登録する必要があれば、上記1~8の操作を繰り返します。

11. すべてのプレートドキュメントを登録したら、ソフトウェアを終了します。

### <u>テンプレートファイルからプレートドキュメントを複製し、Queueに登録する方法</u>

- 1. SDS v2.3ソフトウェアでプレートドキュメントを作成します。
- ドキュメント作成についての詳しい情報は別冊の納品検収補足資料・簡易操作ガイドをご参照ください。 2. 作成後、ドキュメントをテンプレートファイル(.sdt形式)で任意のフォルダに保存します。

| 5                                    |                                                                 |                                      |                                                                      | ×                                                                                                    |
|--------------------------------------|-----------------------------------------------------------------|--------------------------------------|----------------------------------------------------------------------|----------------------------------------------------------------------------------------------------|
| C 2.3A                               | -                                                               | £                                    | ď                                                                    |                                                                                                    |
|                                      |                                                                 |                                      |                                                                      |                                                                                                    |
|                                      |                                                                 |                                      |                                                                      |                                                                                                    |
|                                      |                                                                 |                                      |                                                                      |                                                                                                    |
|                                      |                                                                 |                                      |                                                                      |                                                                                                    |
| Auto 1.sdt                           |                                                                 |                                      |                                                                      | Save                                                                                                    |
| SDS 7900HT Template Document (*.sdt) |                                                                 | -                                    | 0                                                                    | Cancel                                                                                                    |
|                                      | S<br>2.3A<br>Auto 1.sdt<br>SDS 7900HT Template Document (*.sdt) | S Calculate Spectral Content (*.sdt) | S<br>2.3A<br>C<br>Auto 1.set<br>SDS 7900HT Template Document (*.set) | S<br>2.3A<br>C<br>Auto 1.set<br>SDS 7900HT Template Document (*.set)<br>C<br>C<br>C<br>C<br>C<br>C<br>C<br>C<br>C |

- 3. 2.から連続で操作する場合はすでにドキュメントが開いているので、次に進みます。 ドキュメントが開いていない場合は保存したテンプレートファイルをFile メニューからOpenで開きます。
- 4. Instrument タブから Queue を選択し、Send To Queue ボタンをクリックします。

| iermai Cycler   Real-Time Gueue |                               |
|---------------------------------|-------------------------------|
| Send To Queue                   | 📕 Collect post-read data only |
| -Data Collection Stamp          |                               |
| Pre:                            |                               |
| Post:                           |                               |

5. Template Batchダイアログが表示されます。New ボタンをクリックします。

| 🗵 Templ          | ate Batch           |                   |                      | X     |
|------------------|---------------------|-------------------|----------------------|-------|
|                  |                     | Plate ID          |                      |       |
|                  |                     |                   |                      | =     |
| 1                | D:\Applie           | ed Biosystems\SDS | S Documents'(2.3Auto |       |
| New              | Open                | Import            |                      | Clear |
| Plate Directory: | D: VApplied Biosyst | tems\SDS Documer  | ntsVhashizume        |       |
| ?                | Drowse              |                   | Create               | Done  |

6. バーコード入力ダイアログが表示されます。 付属のバーコードリーダーを使用し、下図の要領でボタンを押すとプレートのバーコードが読み取られ、 Template Batch ダイアログにバーコードが自動的に入力されます。この操作をプレート枚数分繰り返します。

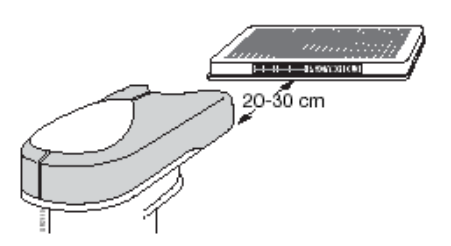

手入力する場合はPlate IDにバーコードを入力してください。入力を繰り返すときは Create Another ボタンをクリックします。

| 🗵 Nev     | / Plates |                |    | ×      |
|-----------|----------|----------------|----|--------|
| Plate ID: | I        |                |    |        |
|           |          | Create Another | ок | Cancel |

- 7. すべてのプレートのバーコード読み取りが終了したら、New Plates ダイアログのOKボタンをクリックします。
- 8. 読み取ったバーコードがTemplate Batch ダイアログボックスに表示されていることを確認し、 Browse ボタンを押してプレートドキュメント保存先を指定します。

|                        | Plate ID                                  |          |
|------------------------|-------------------------------------------|----------|
| 1 384N018              | 50R                                       | <u> </u> |
| 2 384N018              | 5PS                                       |          |
| 3 304N010<br>4 384N018 | 581                                       |          |
| 5 384N018              | 55V                                       |          |
|                        |                                           |          |
|                        |                                           |          |
|                        |                                           | <b>T</b> |
|                        |                                           |          |
| New                    | Open                                      | Clear    |
| 140.17                 | injort                                    | 0.04     |
|                        |                                           |          |
| Plate Directory:       | D: Applied Biosystems/SDS Documents/2.3A  | uto      |
|                        |                                           |          |
| e Directory:           | D: \Applied Biosystems\SDS Documents\2.3A | uto      |

 Create ボタンを押すことで登録したバーコードのプレートドキュメントが複製され、 Queue に自動登録したことを示すダイアログが表示されます。OK ボタンをクリックします。

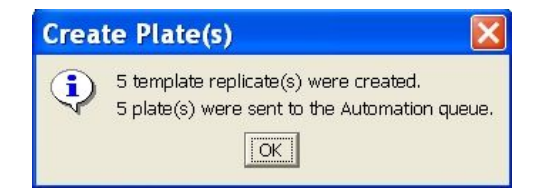

10. Template Batch ダイアログ下部のDone ボタンをクリックし、ダイアログを閉じます。 11. ソフトウェアを終了します。

### <u>Automation Controller を使用した連続ラン</u>

Zymark<sup>®</sup> Twister<sup>®</sup> 7900HTシステム本体 Automation Controller

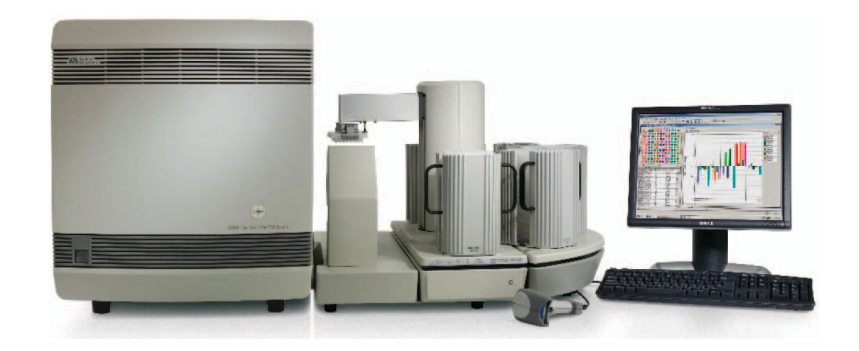

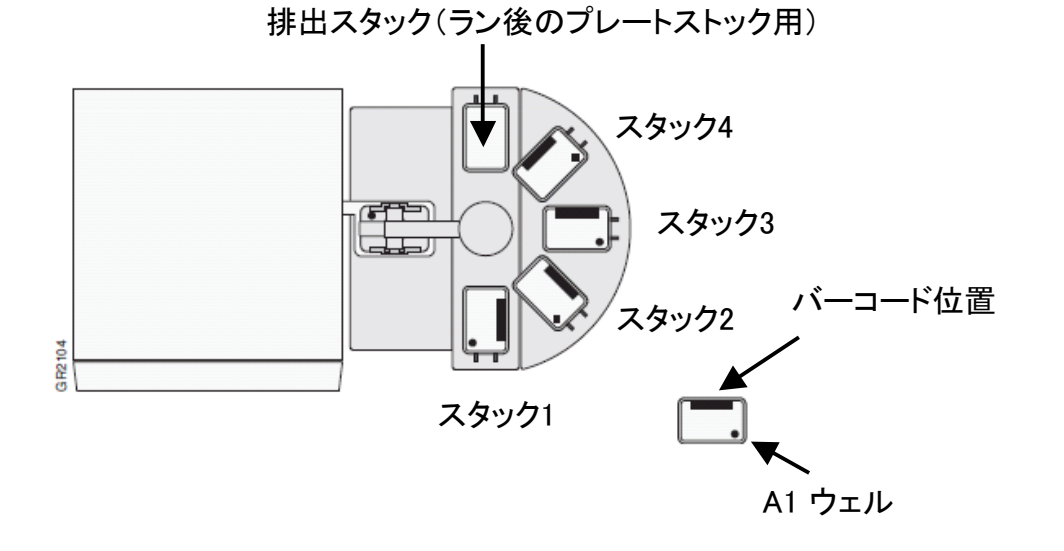

384 well プレート、Fast 96 well プレートおよび Optical capで蓋をした96 well プレートの場合 はそのままスタックにセットします。 Optical Adhesive Filmでシールした96 well プレートを使用する場合、MicroAmp® Snap-on Optical Film Compression Pad (PN 4333292)を右図のように組み合わせ、 スタックにセットします。

※ラン開始前に排出スタックにプレートが残されていないことをご確認ください。

### <u>Automation Controller を使用した連続ラン</u>

1. SDS Automation Controller 2.3 ソフトウェアを起動します。

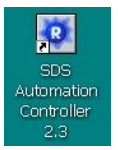

2. 7900HTシステム本体、バーコードリーダーおよびAutomation Controllerとのコミュニケーションを 自動的にチェックします。

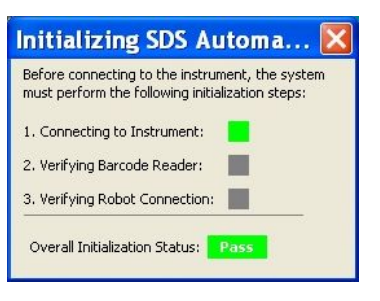

- 3. すべてパスすると、Automation controller が起動します。画面構成は下図の通りです。
  - A:装置とのコミュニケーション、ランに関する情報が表示されます。
  - B: Queuelc登録されているプレートがリスト表示されます。未登録の場合は空欄になります。 Plate Queue Queuelc登録されているラン未実行のプレートIDが表示されます。 Plate Status 装置のブロック、サンプル温度変化を常にモニターしグラフ表示します。 Processed Plates ランが終了したプレートIDが表示されます。
  - C: ランの実行および使用するスタックに関する設定、自動解析設定の設定を行います。

| SDS Automation Control                                                                                                    | ler                                                                                                    |                      |
|----------------------------------------------------------------------------------------------------|----------------------------------------------------------------------------------------------------|----------------------|
| File Edit Instrument Tools Help                                                                                                    |                                                                                                    |                      |
| 2 4 4 4 7 2 8 8 4                                                                                                    | · 🔍                                                                                                    |                      |
| Instrument: Overview<br>Status: Edite<br>Block Type: 384 Wells Block<br>Serial Number: 200027<br>Batch Status:<br>Queued Plates: 0<br>Processed Plates: 0<br>Processed | Plate Queue Run Status   Processed Plates  <br>0 Plates Currently Queued      Barcode  Plate Name  Barcode  Barcode Barcode Barcode Barcode Barcode Barcode Barcode Barcode Barcode Barcode Barcode Barcode Barcode Barcode Barcode Barcode Barcode Barcode Barcode Barcode Barcode Barcode Barcode Barcode Barcode Barcode Barcode Barcode Barcode Barcode Barcode Barcode Barcode Barcode Bar | Run Type             |
|                                                                                                    | Save List     Add Plates     Yew Plate     Remove Selected     B       Automation Robot Sattings     Select the stads that contain the plates for this batch     IF Stack 1     Stack 2     Stack 3     Stack 4     Restack plates after     If Stack 2     Stack 3     Stack 4     Restack plates after     If Stack 3     Stack 4     Restack plates after     If Stack 3     Stack 4     Restack plates after     If Stack 5     If Stack 5     <                                                                                                    | emove All            |
|                                                                                                    |                                                                                                    | tart Batch<br>Idle 🧕 |

4. Automation Robot Settings内の使用するスタックにチェックを入れます。

| E CDC Automation Controll    |                                                                    |             |
|------------------------------|--------------------------------------------------------------------|-------------|
| SDS Automation Controll      |                                                                    |             |
| rie cut pistrulient 1008 Hep | a                                                                  |             |
|                              | 4                                                                  |             |
| Instrument Overview          | Plate Queue Run Status Processed Plates                            |             |
| Status: Idle                 | 0 Plates Currently Queued                                          |             |
| Block Type: 384 Wells Block  | # Barcode Plate Name                                               | Run Type    |
| Serial Number: 200027        |                                                                    |             |
| Batch Status                 |                                                                    |             |
| Queued Plates: 0             |                                                                    |             |
| Processed Plates: 0          |                                                                    |             |
| Batch Long Show Datale       |                                                                    |             |
| Silow Decais                 |                                                                    |             |
| Currently Running Plate      |                                                                    |             |
| Run Time Remaining:          |                                                                    |             |
| Name:                        |                                                                    |             |
| Run Type:                    |                                                                    |             |
|                              |                                                                    |             |
|                              |                                                                    |             |
|                              |                                                                    |             |
|                              | Save List Add Plates Yew Flate Remove Selected R                   | temove All  |
|                              | Automation Robot Settings                                          |             |
|                              | Select the stacks that contain the plates for this batch           |             |
|                              | 🗹 Stack 1 🔲 Stack 2 🔲 Stack 3 🗐 Stack 4 📄 Restack plates after run |             |
|                              | Enable Batch Settings                                              |             |
|                              | T Auto-Analysis Workflow T E-mail notifications                    | ettings     |
|                              |                                                                    |             |
|                              |                                                                    |             |
|                              | Open/Close Door                                                    | Start Batch |
|                              |                                                                    | Idle 🧝      |

#### ※オプション

Enable Batch Settings では下記の設定を行います。

Auto Analysis Workflow

自動解析・データ出力の設定 ラン後に自動的に解析データが出力されます。 出力するデータおよび保存先は任意に指定できます。

E-mail Notifications

ラン状況を登録してあるメールアドレスへ 自動送信する設定 7900HTシステムが施設のIT管理担当者によってネットワーク接続されている場合に

利用できます。

設定についてはネットワーク知識が必要なため、施設のIT管理担当者にご相談ください。

各設定を確認・変更する場合はBatch Settings ボタンをクリックします。 設定確認後、ダイアログ内のOK ボタンをクリックしてBatch Settings を閉じます。

#### <u>ランの開始</u>

 排出スタックにプレートが残っていないことを確認し、使用スタックにプレートをセットします。 セット方法はp.8をご参照ください。 画面右下のStart Batchボタンを押してランを開始します。

| SDS Automation Control         | ller                                                                                                    |                                   |                   |             |
|--------------------------------|----------------------------------------------------------------------------------------------------|-----------------------------------|-------------------|-------------|
| the first internation that     | 190                                                                                                    |                                   |                   |             |
| THE LAR ENVIRONMENT TODOL HEID |                                                                                                    |                                   |                   |             |
|                                | - W.                                                                                                    |                                   |                   |             |
| Instrument Overview            | Plate Queue   Fun Status   Processed Plates                                                                                 |                                   |                   |             |
| Satur: Ide                     | 5 Rates Currently Queued                                                                                                    |                                   |                   |             |
| Blad: Type: 304 Welk Blad:     | # Barcode Plate Nome                                                                                                    | Pun Type                          |                   |             |
| Serial Number: 200027          | 1 394N03850R Dr/Applied Borystener/SE6 Decumental/2.3Auto/394N00850P                                                        | R.ode Real Tree                   |                   |             |
| 044.044                        | 2 38493385PS Dr/yppled Booystens/(SE6 Documents/): 36453/38493085PS.                                                        | ada Real True                     |                   |             |
| baut scales                    | A Setting Compared Booydenergics Excurrency: autoralettal     A Setting Has Disposed Booydenergics Excurrency: autoralettal | Loss Pearline                     |                   |             |
| Quinted Habits                 | 6 3940038597 DrAppled Bosystens(505 Documents); 34403(3940036597                                                            | sis Peal Title                    |                   |             |
| Processed nates: 0             |                                                                                                    |                                   |                   |             |
| Patrician Description          |                                                                                                    |                                   |                   |             |
|                                |                                                                                                    |                                   |                   |             |
| Currently Running Plate        |                                                                                                    |                                   |                   |             |
| Run Time Remoting:             |                                                                                                    |                                   |                   |             |
| Name:                          |                                                                                                    |                                   |                   |             |
| Barcode:                       |                                                                                                    |                                   |                   |             |
| Run Type:                      |                                                                                                    |                                   |                   |             |
|                                |                                                                                                    |                                   |                   |             |
|                                |                                                                                                    |                                   |                   |             |
|                                | Taxilla Addition                                                                                                    | I maxim I remaindered I mean at I |                   |             |
|                                |                                                                                                    |                                   |                   |             |
|                                | -Automation Robot Settings                                                                                                  |                                   |                   |             |
|                                | Select the stacks that contain the plates for this batch                                                                    |                                   |                   |             |
|                                | IZ Stack1   Stack2   Stack3   Stack4   Restack places after run                                                             |                                   |                   |             |
|                                |                                                                                                    |                                   |                   |             |
|                                | Chable batch settings                                                                                                    |                                   |                   |             |
|                                | IZ Auto-Analysis Workflow IZ E-nail notifications                                                                           | Eatch Settings                    |                   |             |
|                                |                                                                                                    |                                   |                   |             |
|                                |                                                                                                    |                                   |                   |             |
|                                |                                                                                                    | Open/Close Deck                   |                   |             |
|                                |                                                                                                    |                                   |                   |             |
|                                |                                                                                                    |                                   |                   |             |
|                                |                                                                                                    |                                   |                   |             |
|                                |                                                                                                    |                                   |                   |             |
|                                |                                                                                                    |                                   |                   |             |
|                                |                                                                                                    |                                   |                   | 1           |
|                                |                                                                                                    |                                   | One of Class Deer | Chave Datab |
|                                |                                                                                                    |                                   | Open/Close Door   | Start Batch |
|                                |                                                                                                    |                                   | Open/Close Door   | Start Batch |
|                                |                                                                                                    |                                   | Open/Close Door   | Start Batch |
|                                |                                                                                                    |                                   | Open/Close Door   | Start Batch |
|                                |                                                                                                    |                                   | Open/Close Door   | Start Batch |
|                                |                                                                                                    |                                   | Open/Close Door   | Start Batch |
|                                |                                                                                                    |                                   | Open/Close Door   | Start Batch |
|                                |                                                                                                    |                                   | Open/Close Door   | Start Batch |

2. ランを開始するとRun Status タブ内にラン中の温度モニター状況が表示され、登録されたドキュメントの 自動ランが行われます。途中で終了する場合は画面右下のStop Batch ボタンをクリックします。

| e Edit Enstrument Tools Help                                                                                                    |                                                                                                    |                                                                                                    |
|----------------------------------------------------------------------------------------------------|----------------------------------------------------------------------------------------------------|----------------------------------------------------------------------------------------------------|
| : 🛯 🖓 🖷 🖉 🖻 🕷 💊                                                                                                    | W                                                                                                    |                                                                                                    |
| strument Overview<br>tabusi Plate Rum<br>lock Type: 304 Wells Block<br>end Manhare: 20027                                                                                                    | Plate Queue Run Statur Processed Plates<br>- Cycle Information<br>Stage: 1 Repetitors: 1<br>Stage: 1 State: Hidding | indument langerature<br>Sample: 50.0<br>Cover: 204.6                                                            |
| atch Stabue                                                                                                    | Time: 01:41                                                                                                    | Bod: 50.0                                                                                                    |
| recessed Plates: 0                                                                                                    |                                                                                                    | Contraction of the second second second second second second second second second second second second second s |
| Mall Microsoft Marcine (Marcine) (Marcine) (Ma |                                                                                                    |                                                                                                    |
|                                                                                                    | 8.0                                                                                                    | 103 0.4 0.80 0.84<br>Time (th) : sm)                                                                            |
|                                                                                                    | Interval . E Standa . E Cover . E E Nova                                                                            |                                                                                                    |
|                                                                                                    |                                                                                                    |                                                                                                    |

### 解析終了後のプレートドキュメント

ラン終了後のプレートドキュメントに蛍光データが書き込まれますので、個別に再解析を行うことが可能です。 なお、解析については納品説明補足資料・簡易操作ガイドもしくは各アッセイに対応した英文操作ガイドを ご参照ください。